## How to register for classes in Web Advisor

-Log-on to Web Advisor at <u>www.napavalley.edu</u>

| • |   |
|---|---|
|   | • |

-Before you register for classes review your Ed Plan, paper or electronic (via Web Advisor)

-Click on "E-Advising (planning)"

|      |                       | E-Advising (Planning) |
|------|-----------------------|-----------------------|
| · ·. | E-Advising (Rlapping) |                       |

-Select "Advisor-approved Ed Plan" option

| E-IVIAII Advisor(s) (Future Ennance<br>Request feedback from your advis |
|-------------------------------------------------------------------------|
| <u>Adviser-epprened Ed-Rier-</u><br>MandalizertextertextenskRie         |

-Select "Full Plan"

| Transfer Institution      |                                        | Solano Cmty College                                                                                                    |
|---------------------------|----------------------------------------|----------------------------------------------------------------------------------------------------|
|                           | tiva Anadomia Decaretera               | Constant of the second second se |
| DUCLAS, COMO Davim<br>Sec |                                        |                                                                                                    |
| server Caroly<br>T        | li iounne-ii.L Qoidionne <del>se</del> | Hitemand Goour<br>Full Plan                                                                                                    |

-Click "Submit"

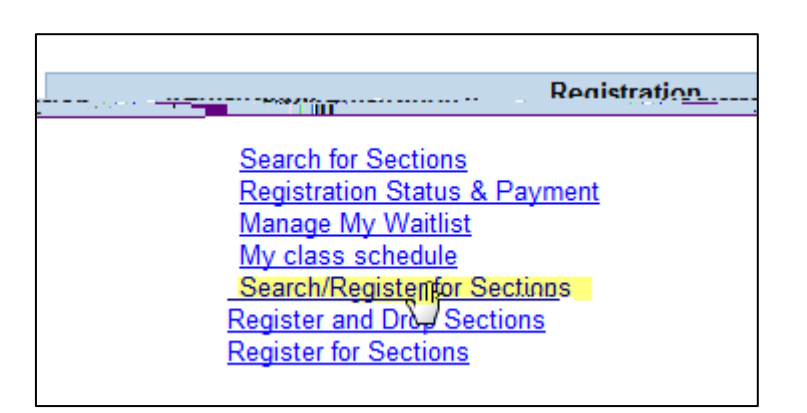

| Search/Register for Sections          |   |    |  |
|---------------------------------------|---|----|--|
| Term Spring Semester 2016             | ] |    |  |
| Starting On/After Date Ending By Date |   |    |  |
| Subject Course Level Course           |   |    |  |
| English                               |   | 90 |  |
| Mathematics                           |   | 90 |  |
|                                       |   |    |  |

-Select your preferred section and click "Submit."

| Narrow my search      |  |
|-----------------------|--|
| De content au manifia |  |
|                       |  |
|                       |  |
|                       |  |
|                       |  |
|                       |  |
|                       |  |
|                       |  |
|                       |  |
|                       |  |

-On the next screen "Register and Drop Sections," you may register for all sections at once, or select "Register" on the "Action" drop down menu. <u>You may do this step when Priority 1 begins on October 20<sup>th</sup>.</u>

| Action for ALL Pref. Sec | ctions (or choose below)                                                                                       | RG Register     | <b>&gt;</b>                           |
|--------------------------|----------------------------------------------------------------------------------------------------|-----------------|---------------------------------------|
| Draferrari Continuo      |                                                                                                    |                 |                                       |
| and Title                | Action                                                                                                    | Term            | Section Name                          |
| 57340) Prep for College  |                                                                                                    | Spring Semester | ENGL-90-57340 (                       |
|                          | The second second second second second second second second second second second second second second second s |                 |                                       |
|                          | <u> </u>                                                                                                    |                 |                                       |
|                          |                                                                                                    |                 | · · · · · · · · · · · · · · · · · · · |
|                          |                                                                                                    |                 | stitution de la s                     |

If you Pre-selected classes, log in again on the 20<sup>th</sup>, click on "Register and Drop Sections." (See screen shot bellow)The classes you "pre-selected" will show. Complete the step above (Step #8) to successfully register for Spring 2016.

| le          | eq stration |                    |
|-------------|-------------|--------------------|
| 0.5         |             | Search for Section |
| s & Payment |             | Registration Statu |
| st          |             | Manage My Waitli   |
|             |             | My class schedul   |
| Sections    |             | Register and Dror  |
| ons ()      |             | Register for Sect  |
|             |             |                    |